LAB2

### Objectif : Passer en revue les principales fonctions du boîtier MyRio.

# 1 - Test du boîtier

⇒ Brancher le boîtier MyRio au PC en liaison USB et si les drivers sont bien installés, on obtient la fenêtre suivante

| 🐛 NI myRIO I | USB Monito | F.                      | -         | ×    |
|--------------|------------|-------------------------|-----------|------|
| $\bigcirc$   | NI-myR     | 102                     |           |      |
| Serial       | Number:    | 03060B2C                |           |      |
| IP Add       | lress:     | 172.22.11.2             |           |      |
| Options -    |            |                         |           | <br> |
| >>>          | Launch the | e Getting Starte        | ed Wizard |      |
| >>>          | Go to LabV | /IEW 201 <mark>4</mark> |           |      |
| >>>          | Launch the | e I/O Monitor           |           |      |
| >>>          | Configure  | NI myRIO                |           |      |
| >>           | Do Nothin  | g                       |           |      |
|              |            |                         |           |      |
|              |            |                         |           |      |

## ⇒ Cliquer sur "Launch the Getting Started Wizard" pour obtenir la fenêtre suivante (après 2 Next).

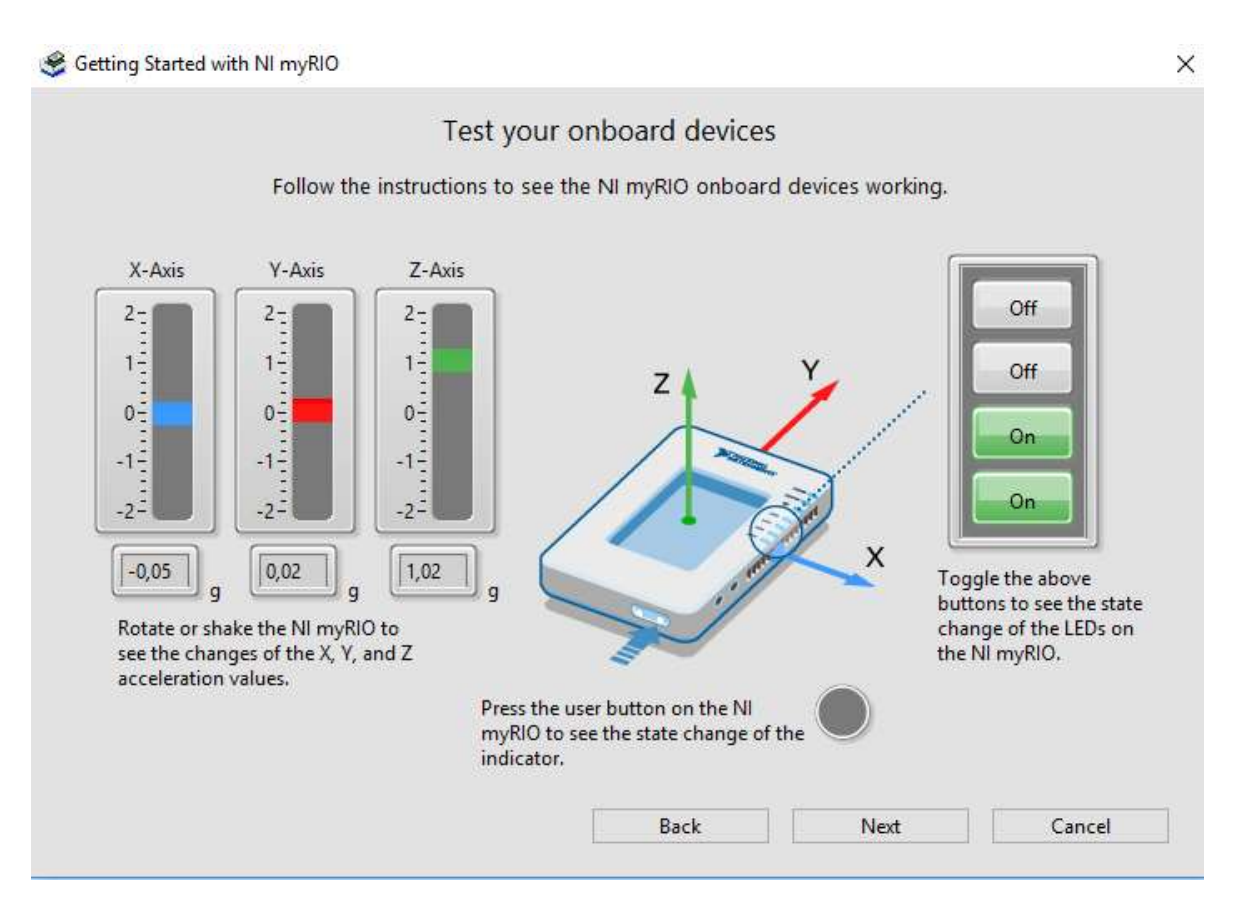

⇒ Tester le capteur d'accélération en faisant tourner le boîtier, tester le bouton "BUTTON0" placé sur le boîtier et la commande des LEDS.

## ⇔ Fermer la fenêtre

## 2 – Test des LED et de BUTTONO

- ⇒ Lancer LABVIEW 2014
- ⇒ Créer un nouveau projet : Fichier / Créer un projet

## ⇒ Choisir myRIO et myRIO Project

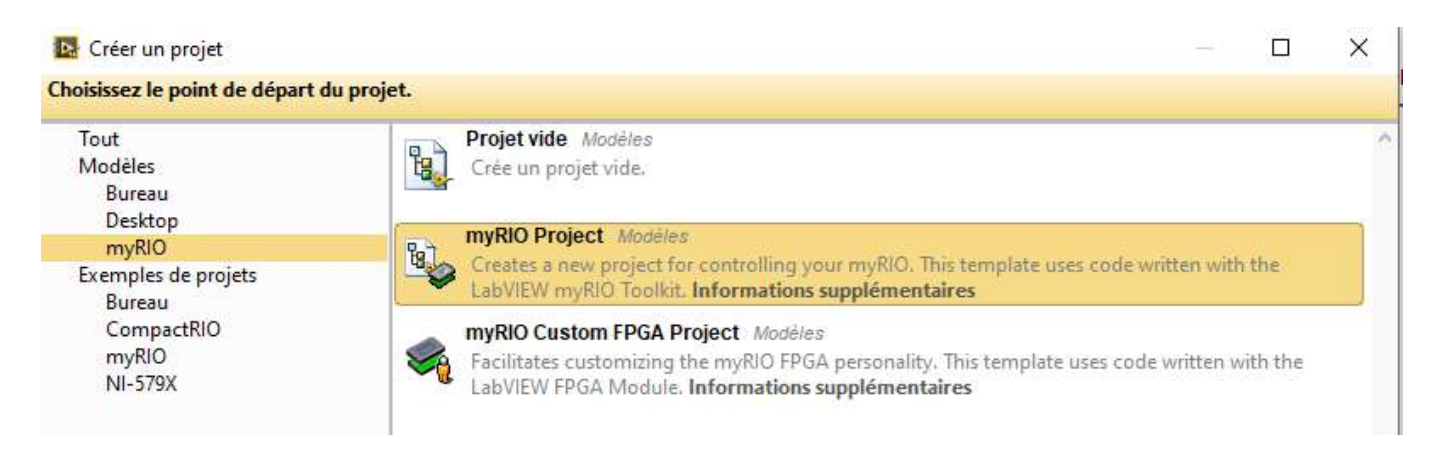

⇒ Donner un nom au projet (led\_btn) et le sauvegarder dans un répertoire de l'espace de travail (avec le même nom). Laisser la cible (Target) connectée à l'USB (Plugged into USB).

#### ⇒ Dans le projet , ouvrir Main.vi

| 🖪 led_bt  | n.lvproj - Explo                                                                      | orateur de pro                | jet              |               |          |      |  | - |
|-----------|---------------------------------------------------------------------------------------|-------------------------------|------------------|---------------|----------|------|--|---|
| Fichier É | dition Afficha                                                                        | age Projet                    | Exécution        | Outils        | Fenêtre  | Aide |  |   |
| 💕 🛃       | 📴 + 🌮 🤰                                                                               | \]] 👫 🗊                       | 2 🛛 🗋 🔍          | <b>1</b> 2 CL | <b>4</b> |      |  |   |
| Éléments  | Fichiers                                                                              |                               |                  |               |          |      |  |   |
|           | Poste de trava<br>Project Do<br>Spécificati<br>myRIO-1900 (<br>Main.vi<br>Spécificati | ons de constr<br>172.22.11.2) | uction<br>uction |               |          |      |  |   |

⇒ Afficher le diagramme créé par défaut

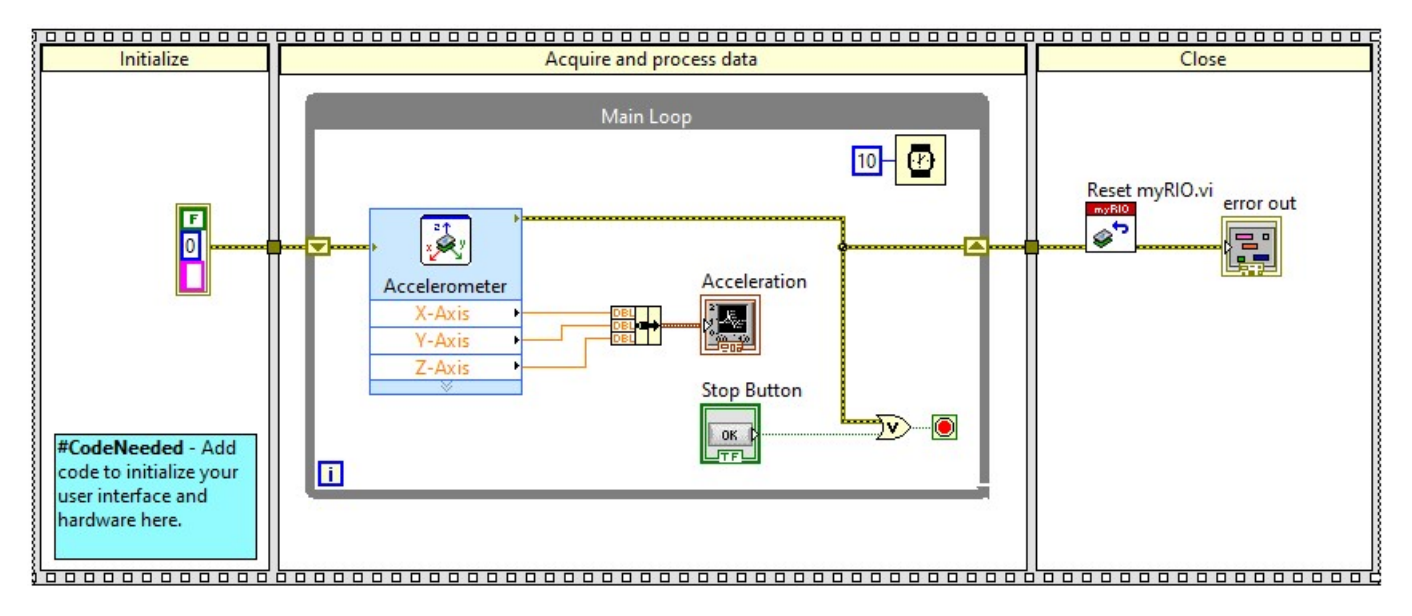

⇒ Modifier la boucle principale pour obtenir le diagramme ci-dessous et faire une démo au prof.
NB : Les fonctions se trouvent dans la partie myRIO .

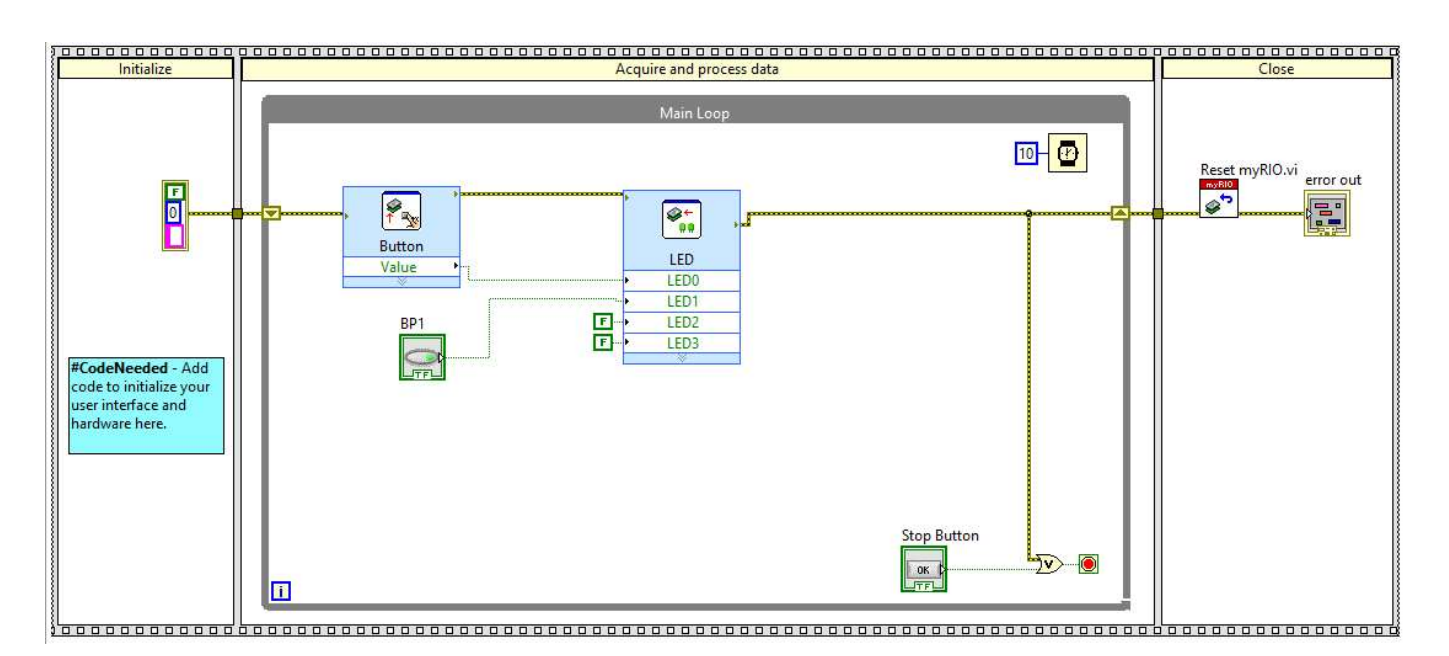

# 3 – Test d'une entrée/sortie numérique

⇒ Fermer le projet courant et créer un nouveau projet comme précédemment (nom : dig\_in\_out).

⇒ Modifier la boucle principale pour obtenir le diagramme ci-dessous. La sortie utilisée sera la patte DIO13 du connecteur A.

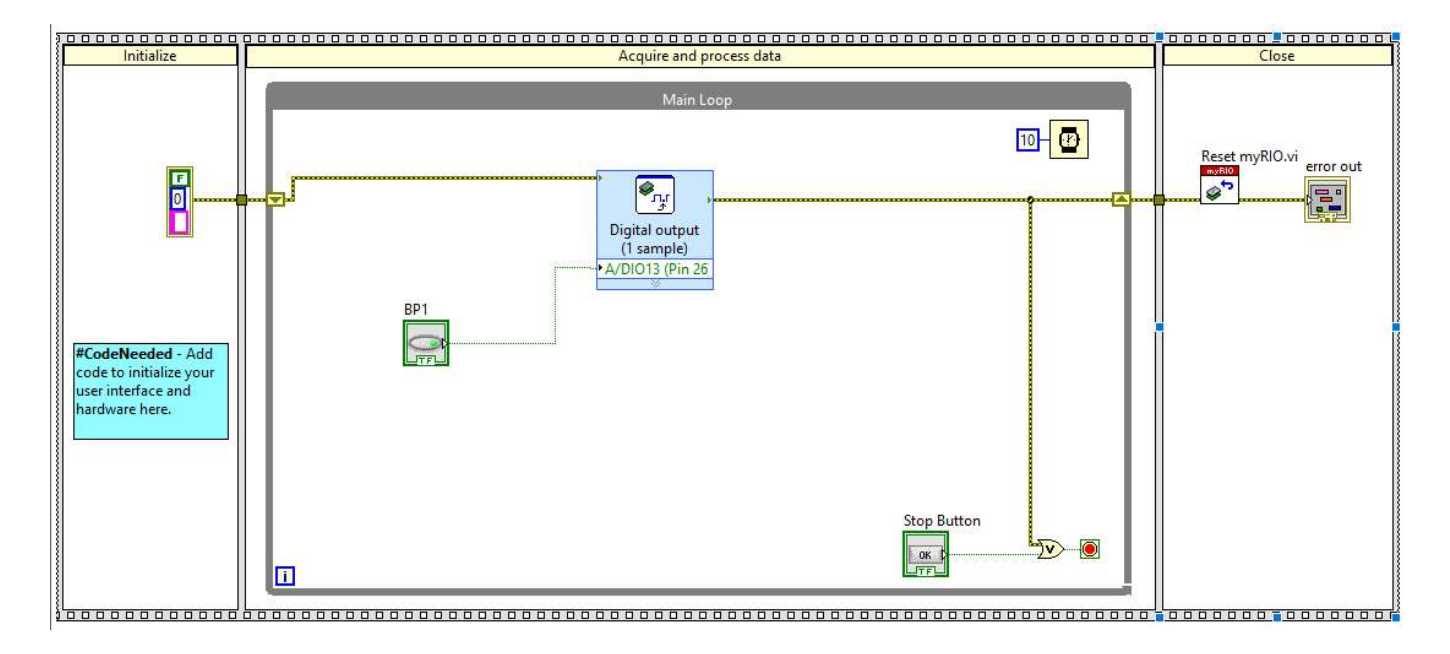

⇒ Brancher la plaquette de test sur le connecteur A, et câbler une LED avec une résistance.

⇒ Tester le fonctionnement de la LED et faire une démo au prof.

⇒ A l'aide du guide de Myrio, indiquer si les lignes DIO du connecteur A disposent d'une résistance de PullUp ou de PullDown. Préciser la valeur de cette résistance dans chaque cas.

⇒ Proposer une modification du vi pour tester (en plus de la sortie DIO13) l'entrée DIO0.

 $\Rightarrow$  Pour tester le fonctionnement et éviter un court-circuit franc, utiliser une résistance de 1k $\Omega$  pour mettre l'entrée à 0. Faire une démo au prof.

# 4 – Test d'une sortie PWM

⇒ Fermer le projet courant et créer un nouveau projet comme précédemment (nom : pwm).

⇒ Modifier la boucle principale pour obtenir le diagramme et la face avant ci-dessous. La sortie PWM utilisée sera la patte DIO3 du connecteur C.

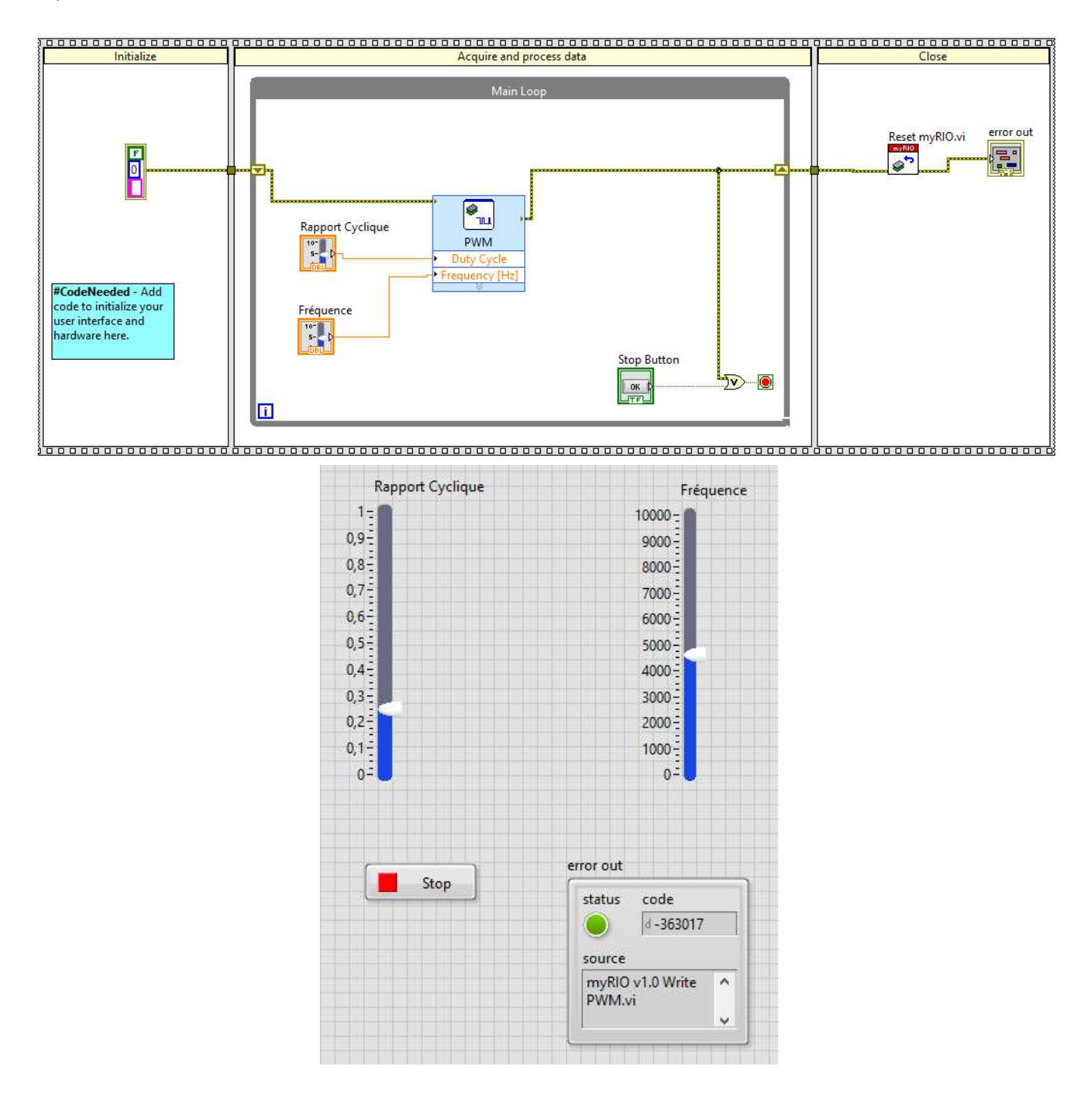

⇒ Tester à l'oscilloscope le signal généré en faisant varier les curseurs. Faire une démo au prof.

# 5 - Test d'une sortie et d'une entrée analogiques

⇒ Fermer le projet courant et créer un nouveau projet comme précédemment (nom : analog).

⇒ Modifier la boucle principale pour obtenir le diagramme et la face avant ci-dessous. La sortie utilisée sera la patte AO0 du connecteur A.

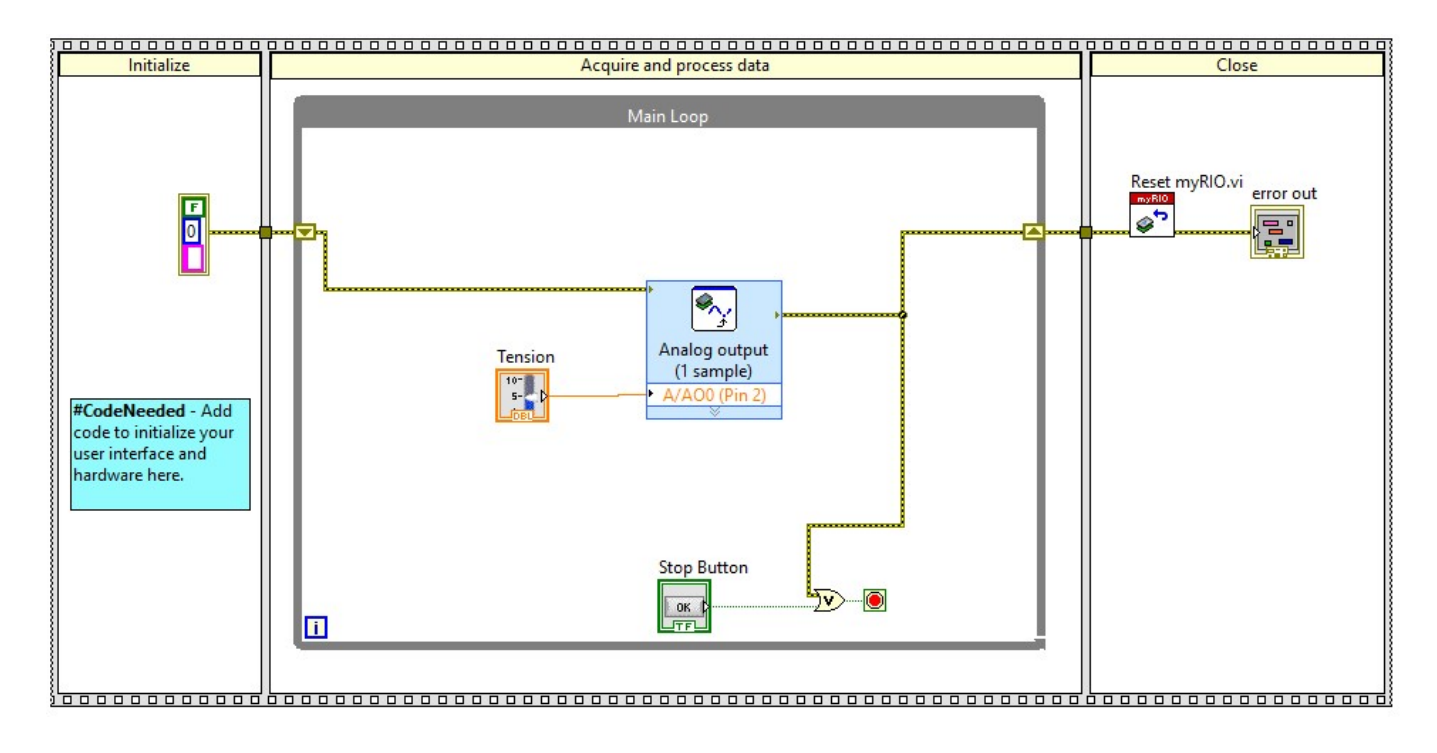

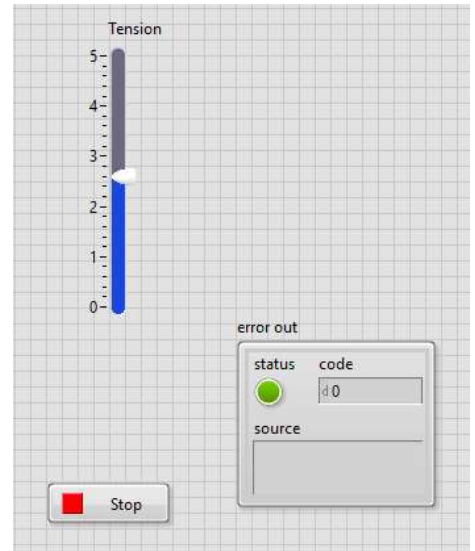

⇒ Tester à l'oscilloscope le signal généré en faisant varier le curseur. Faire une démo au prof.

⇒ Ajouter au vi l'acquisition d'une entrée analogique et affichage sur graphe déroulant. Ajouter une temporisation de 100ms à la boucle pour prendre 10 échantillons par seconde. Voir ci-dessous .

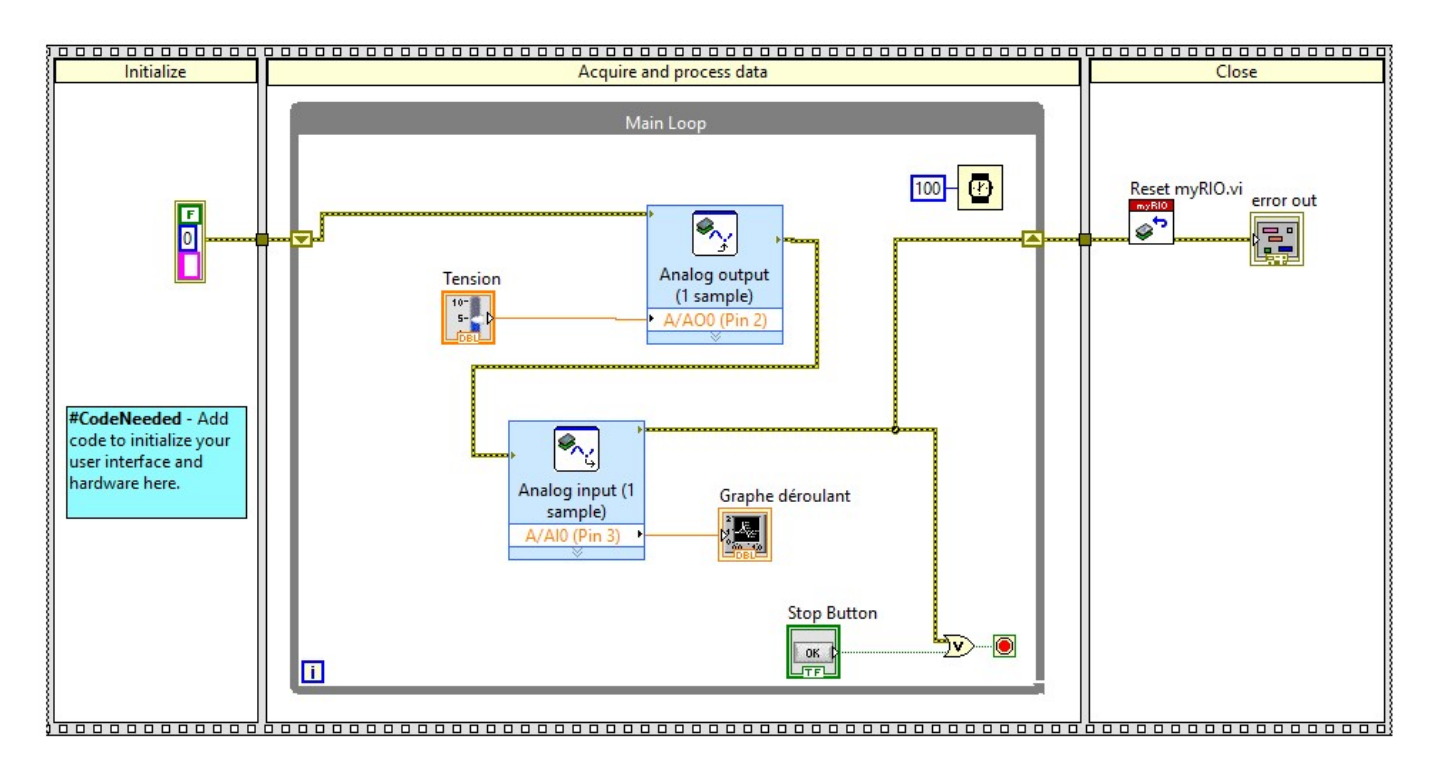

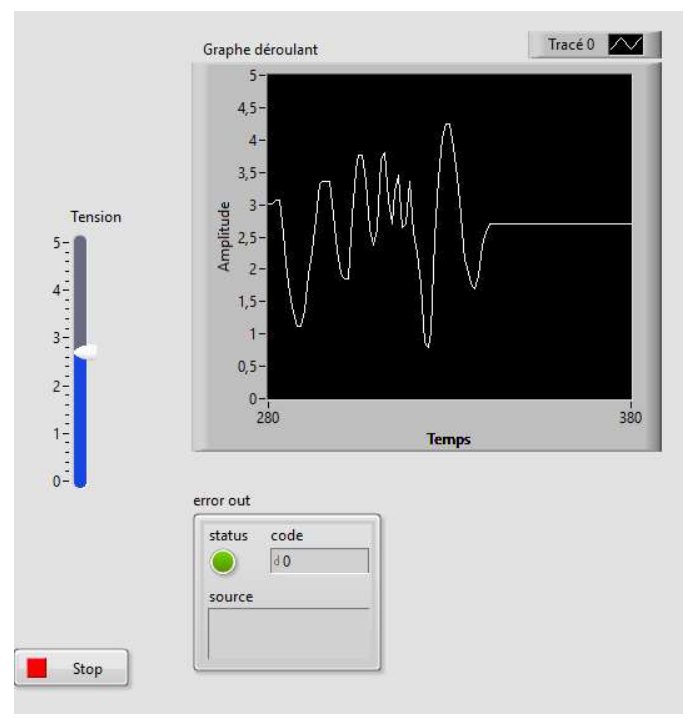

 $\Rightarrow$  Boucler la sortie AO0 sur l'entrée AI0 (avec une résistance de 1kΩ de préférence pour éviter un court-circuit). ⇒ Faire une démo au prof.

# 6 – Test de l'UART

⇒ Fermer le projet courant et créer un nouveau projet comme précédemment (nom : uart).

⇒ Modifier la boucle principale pour obtenir le diagramme ci-dessous (ne pas oublier la temporisation de 1s). La configuration est la suivante :

| Configuration | ( )                    | View Code          | Connection |  |  |  |  |
|---------------|------------------------|--------------------|------------|--|--|--|--|
| Node name:    | UART                   |                    |            |  |  |  |  |
| Channel:      | A/UART (ASRL1::INSTR)  |                    |            |  |  |  |  |
| Connections:  | RX: Pin 10, TX: Pin 14 |                    |            |  |  |  |  |
| Mode:         | Write                  |                    |            |  |  |  |  |
|               | ORead                  | 🗌 Read all availab | ole        |  |  |  |  |
| Communicatio  | on settings            |                    |            |  |  |  |  |
| Baud rate:    | 9600                   |                    | $\sim$     |  |  |  |  |
| Data bits:    | 8                      |                    | $\sim$     |  |  |  |  |
| Parity:       | None                   |                    | ~          |  |  |  |  |
| Stop bits:    | 1.0                    |                    | ~          |  |  |  |  |

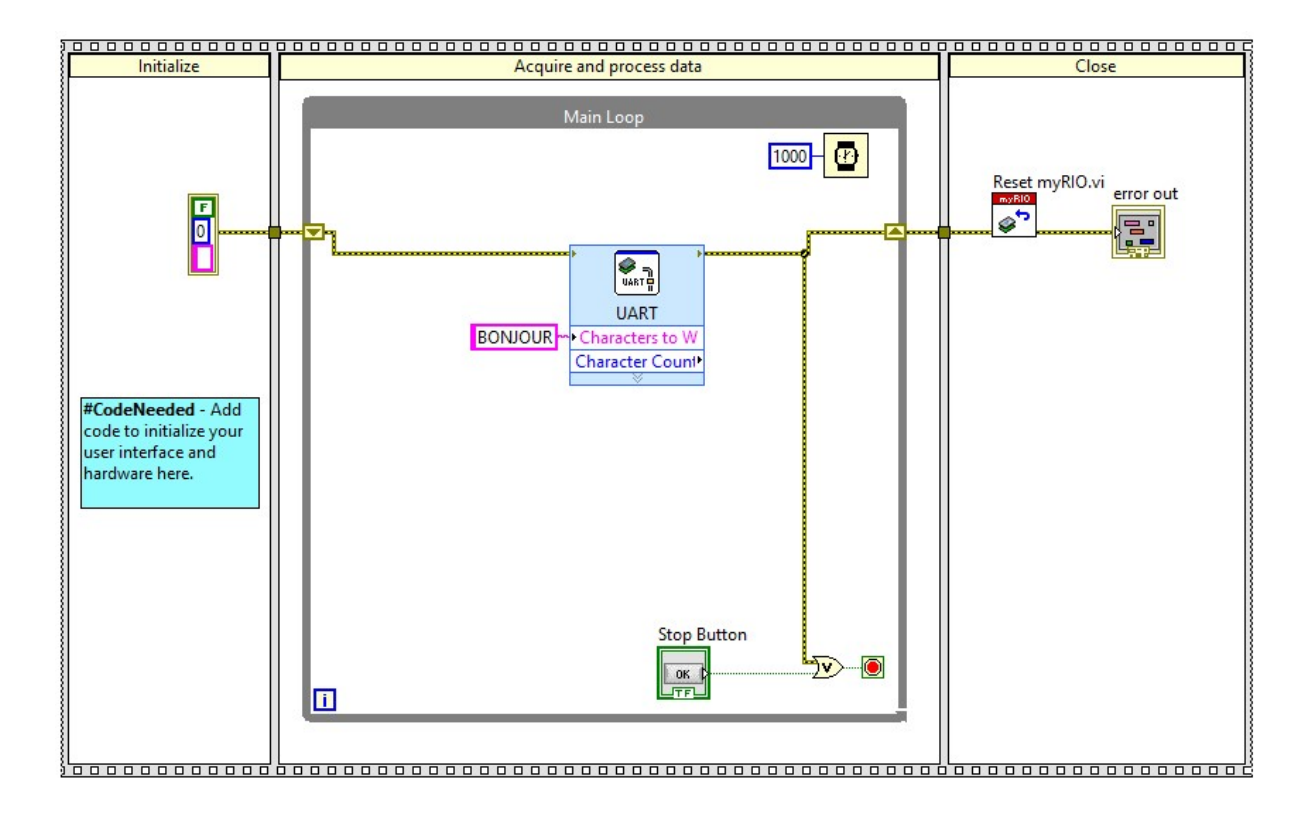

⇒ A l'aide d'un boîtier SQ200, relever la trame transmise et conclure.